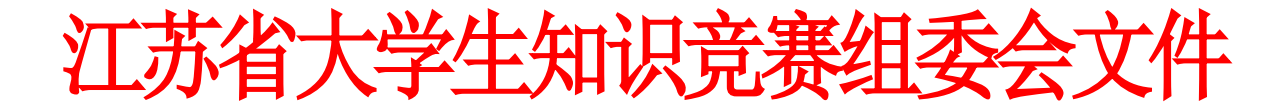

苏知竞委 [2025] 2 号

# 关于组织报名工作的通知

各高校知识竞赛办公室:

根据《关于开展江苏省第十五届大学生知识竞赛的通知》(苏高教会〔2025〕3号 苏知竞委〔2025〕1号)的安排,第十五届 大学生知识竞赛的初赛在超星"学习通"APP 内开展,依次完成 线上报名、参赛资格确认和初赛等工作。报名工作以高校为单位 集体组织报名。现将具体安排与要求通知如下:

## 一、参赛准备

 1. 报名动员。各高校广泛动员本校大学生参加,报名工作通 过江苏省大学生知识竞赛平台(以下简称知识竞赛平台)完成。
 参赛高校请于 4 月 25 日前完成学校及学生基础信息(格式见附件1)的收集工作。信息表的模板(excel格式文件)可以登陆知 识竞赛平台下载,提交时登录知识竞赛平台点击"名单提交"上 传附件。参赛高校一般配置一个账号,如有多个校区同时进行考 试,请提前联系技术人员增加账号。

2. 缴费准备。各高校根据本校报名人数、按 20 元/人的标准
 缴纳报名费。汇款账户名称: 江苏省高等教育学会, 开户行: 工

- 1 -

商银行南京大方巷支行,账号: 4301011109001315259,行号: 1023010001573。请各参赛单位缴纳竞赛报名费时注明"学校名称+知识竞赛报名费",组委会办公室收到费用后将电子发票发送 至各校联系人邮箱。

3.学生准备。学校提交基础信息后,参赛学生需下载并登录 "学习通"APP。平台将于5月10日统一发布人脸采集通知,参 赛学生须于5月14日前完成人脸识别、激活参赛账户,具体操作 参照《大学生知识竞赛学生使用手册》(见附件2)。已有"学习 通"APP账户与本次竞赛不兼容,参赛学生仍需按照大赛指定账 号密码重新登陆。

二、考场安排

初赛采取线下集中、手机答题的混合模式,即学生集中到教 室签到确认后,再使用手机(仅一部)登陆"学习通"APP完成答题。

 1.考点考务。各参赛高校管理员应于5月6日-8日登陆知识 竞赛平台,根据本校报名情况、物理教室的使用情况等自主设置 考场(每个考场最多安排120人),生成准考证及考场签到表,并 于5月12日-16日期间将准考证及时发放给学生。

2.考场考纪。初赛考场考纪按线下、线上同时进行。线下考场纪律由所在高校维护,建议每考场安排1-4名监考老师(每考场最多120名学生,按每30名考生配置1名监考老师)。在开考之前,监考老师需核实本考场学生身份,并由学生在考场签到表

- 2 -

上签名确认。学校竞赛办公室应在考试结束后,于5月22日前将 本校所有签到表扫描上传知识竞赛平台。

线上考场纪律由"学习通" APP 监测,同步记录学生答题期间的痕迹数据、鉴别疑似违规的考试行为等,以确保竞赛成绩的公平公正。考试期间,各高校可以登陆知识竞赛平台实时查看本校学生考试详情,详细操作另行通知。

## 三、模拟初赛

为使学生熟悉操作流程、预先体验竞赛节奏,并发现及解决 线上竞赛潜在问题,组委会决定于5月14日20:00至22:00期 间开放模拟比赛环节。在模拟比赛阶段,学生无需进行线下集中, 可自行通过"学习通"APP参与模拟赛事。模拟只有一次机会,请 学生在规定时间内参加。模拟题量共40题,时长20分钟。操作 过程参照《大学生知识竞赛学生使用手册》(见附件2)。

模拟比赛期间,线上监考同步进行,各考点可以通过账号登 陆平台查看本考点学生模拟详情。

#### 四、初赛时间

江苏省第十五届大学生知识竞赛于2025年5月17日(周六) 14:00-15:30举行。

### 五、其他事项

请参赛学生在规定时间内登录系统完成人脸识别、激活参赛 账户,请各高校老师配合组委会办公室做好赛前的动员和组织工 作。备赛和比赛期间如有问题,可与竞赛组委会办公室联系。 1. 技术支持: 马琴 15189127339, 邮箱 maqin925@qq. com;

2. 竞赛工作 QQ 群: 414022906, 请各参赛高校至少安排一名 老师加入该群(不接受参赛学生的入群申请);

3. 省高教学会联系人: 赵亚萍, 025-83302566;

4. 知识竞赛平台网址: https://jssdxszsjs.mh.chaoxing.com/。 附件请从江苏高等教育网(www.jsgjxh.cn)竞赛专栏下载。

附件: 1. 参赛高校及学生基础信息收集表

2. 大学生知识竞赛学生使用手册

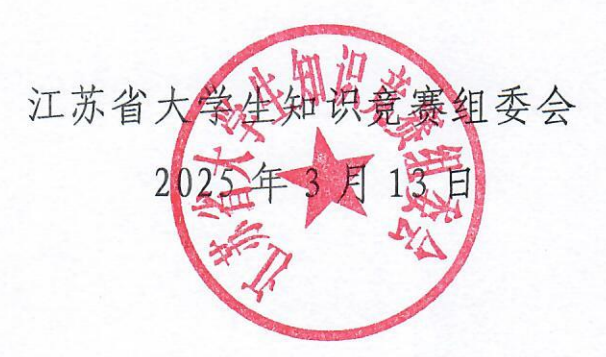

附件 1:

## 参赛高校在校生人数收集表

填写说明: 在校生人数是指参赛高校所有在校大学生人数 (不包括研究生),此人数将作为优秀学校奖评选的重要 依据,请各校务必认真准确填写。

| 参赛高校  | 填表老师信息     |              |               |  |  |  |  |
|-------|------------|--------------|---------------|--|--|--|--|
| 在校生人数 | 填表老师<br>姓名 | 填表老师<br>手机号码 | 填表老师<br>QQ 号码 |  |  |  |  |
|       |            |              |               |  |  |  |  |

# 参赛学生基础信息收集表

填写说明: 1.参赛学生信息需按照表格内容逐一填写(表头为蓝色区域,密码一列可不填); 2.证件类型限身份证或护照; 3.所属层次限本科、专科; 4.密码产生规则为参赛学生证件号码后6位+姓名拼音首字母小写(密码长度8-16位,如 123456zs)。

| 学校 | 校区 | 学号 | 手机号 | 姓名 | 性别 | 院系 | 专业 | 班级 | 所属<br>层次 | 证件<br>类型 | 证件<br>号码 | 密码 |
|----|----|----|-----|----|----|----|----|----|----------|----------|----------|----|
|    |    |    |     |    |    |    |    |    |          |          |          |    |
|    |    |    |     |    |    |    |    |    |          |          |          |    |
|    |    |    |     |    |    |    |    |    |          |          |          |    |
|    |    |    |     |    |    |    |    |    |          |          |          |    |

附件2

# 大学生知识竞赛学生使用手册

(考前请仔细阅读使用手册)

### 一、安装登录

1. 如何安装系统

目前,超星"学习通"APP支持 Android 和 IOS 两大移动操作系统。 下载安装超星"学习通"APP前,请确定您的设备符合系统要求。

您可以通过以下途径下载安装超星"学习通" APP:

① 应用市场搜索"学习通"APP,查找到图标为 <u>派</u>的 App,下 载并安装。

②扫描下面的二维码,跳转到对应链接下载 App 并安装(如用微信 扫描二维码请选择在浏览器打开)。

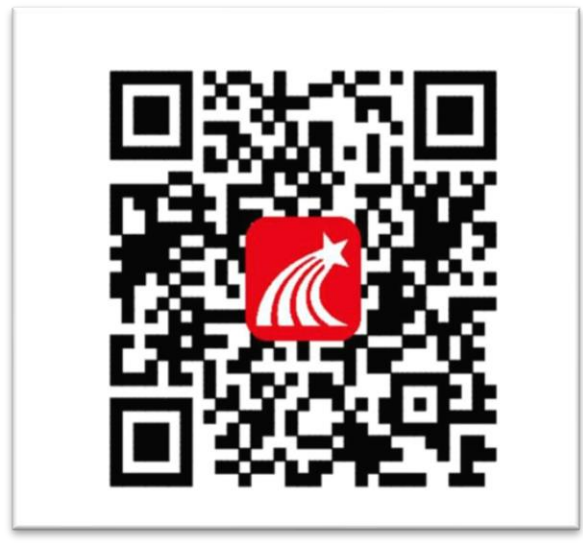

注意: Android 系统用户通过第②种方式下载安装时若提示"未知应 用来源",请确认继续安装; IOS 系统用户安装时需要动态验证,按照系 统提示进行操作即可。

安装"学习通"APP时,系统提示的权限要全部同意,如前后摄像头和画面的权限没有打开,考试行为存疑时考试成绩将视为无效。

2. 登录"学习通" APP

如果您已下载"学习通"APP,请更新到"学习通"的最新版本,退 出原有账号,按照以下步骤进行答题。

选择"**其他方式登录"输入"江苏省大学生知识竞赛",**选择跳出的 单位,输入本人的身份证(或护照)号和密码登录,密码为证件号码后 6 位+姓名拼音首字母小写,如123456zs。(请不要绑定手机号,选择跳过)

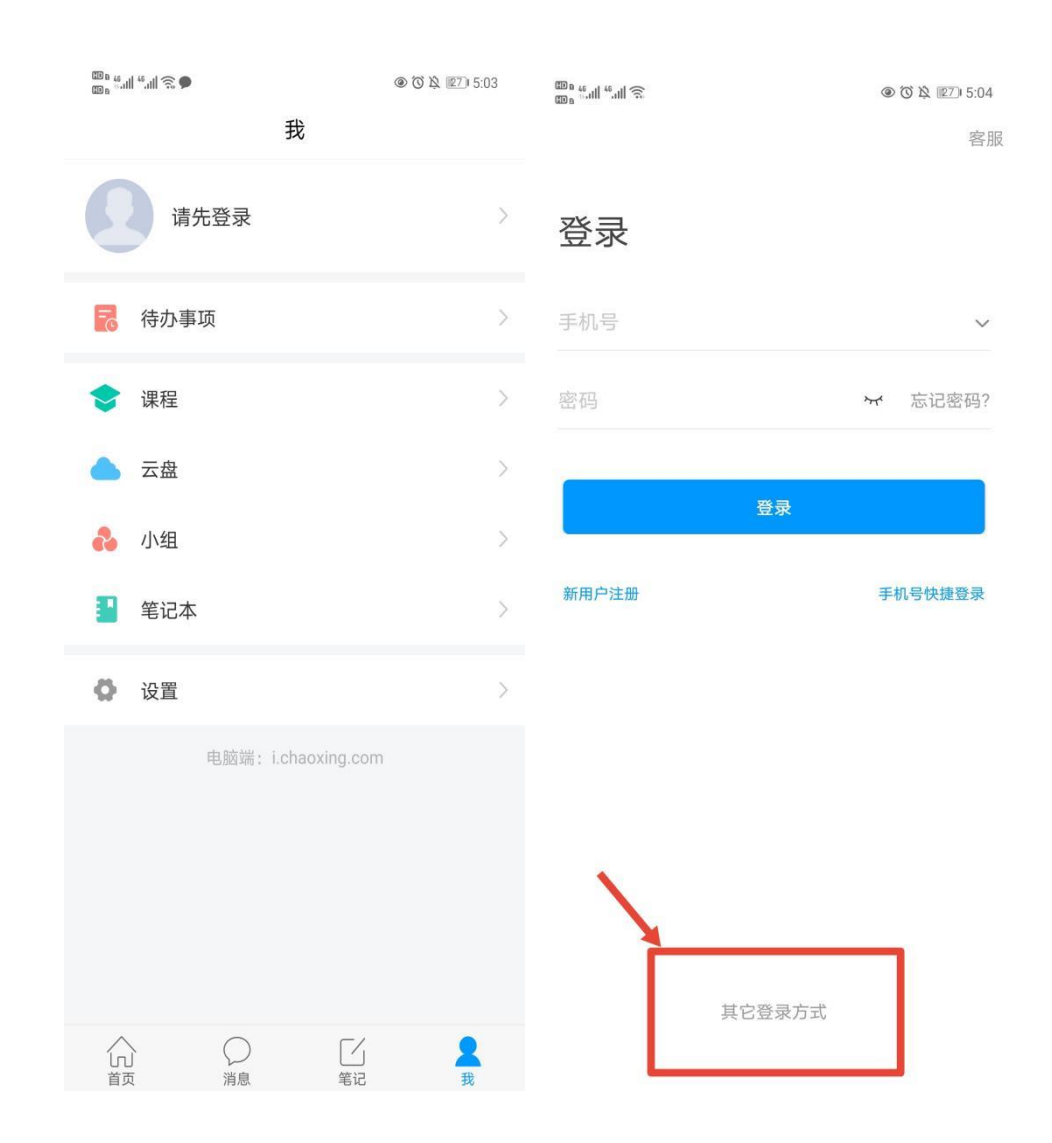

© ∎ 46.11| <sup>56</sup>.11| 🙃 🎱

<

X 🛛 🎗 🖪 I8:48

客服 三

## 机构账号登录

| 江苏省大学生知识竞赛 | 8  |       |  |
|------------|----|-------|--|
| 学号/工号      |    |       |  |
| 密码         | ትና | 忘记密码? |  |
| 登录         |    |       |  |
| 新用户注册      |    |       |  |

□ 我已阅读并同意学习通《隐私政策》和《用户协议》

## 二、人脸识别采集

平台将于5月10日统一发布人脸采集通知,请于5月14日前完成。 点击消息栏目查看收件箱,点击"人脸采集通知"开始人脸采集。

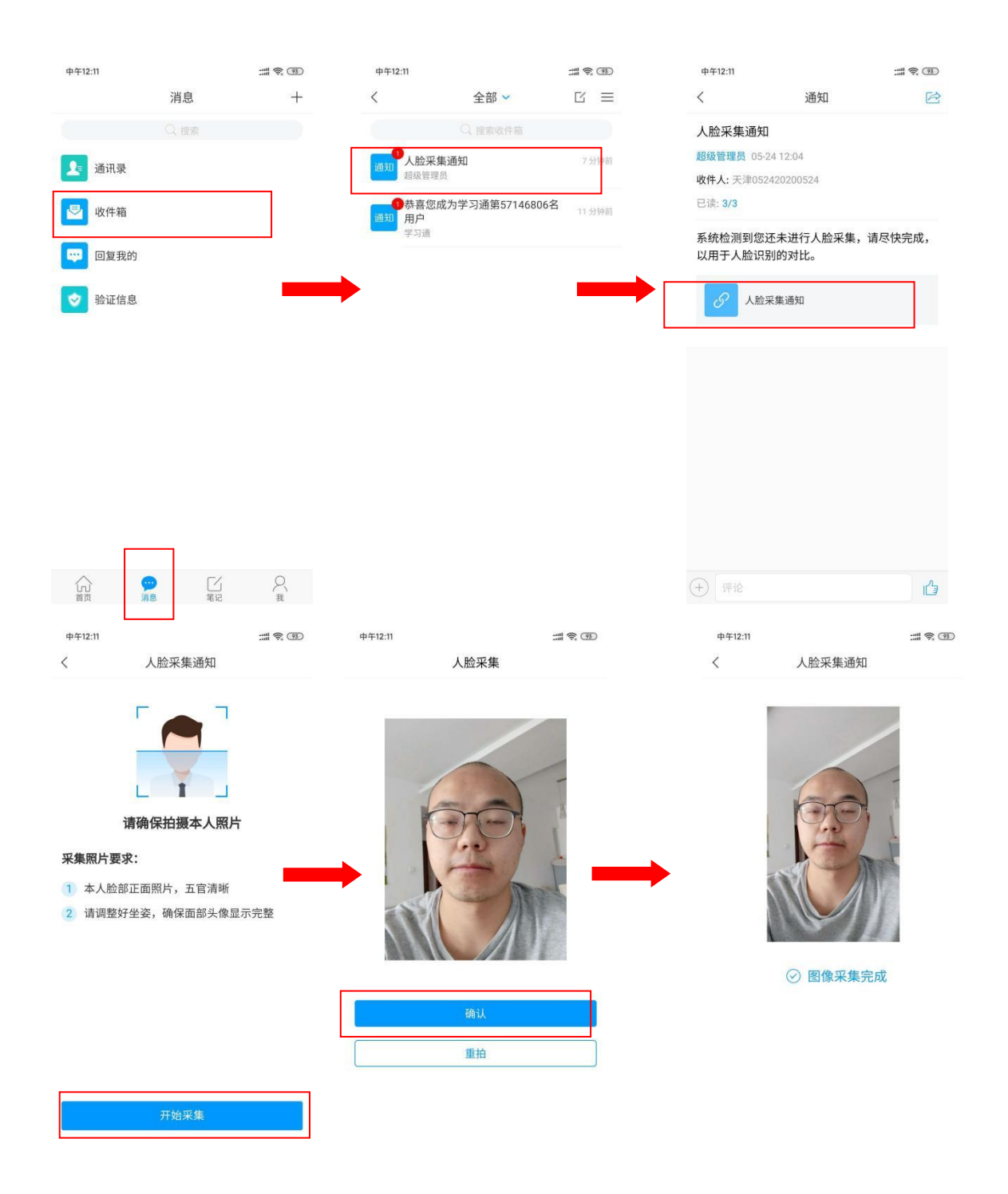

# 三、开始竞赛

开始竞赛前,为避免考试过程中被干扰、影响考试行为的评判,建议 打开免打扰模式,同时清空后台应用,只打开"学习通"APP。

方式一:便捷考试(优先推荐)

点击消息栏目查看收件箱,点击"考试通知",开始考试。

| 中午12:22                                                                                                    |                                                                                                    | :::: \$ ®                          | 中午12:22                |                            | ::: \$ ®   | 中午12:22                                                                                                 |                                   | :::: 🗟 🔞       |
|----------------------------------------------------------------------------------------------------|----------------------------------------------------------------------------------------------------|------------------------------------|------------------------|----------------------------|------------|----------------------------------------------------------------------------------------------------|-----------------------------------|----------------|
|                                                                                                    | 消息                                                                                                    | +                                  | <                      | 全部 🗸                       |            | <                                                                                                    | 通知                                | R              |
|                                                                                                    |                                                                                                    |                                    |                        | Q,搜索收件箱                    |            | 考试通知                                                                                                    |                                   |                |
| 通讯录                                                                                                    |                                                                                                    |                                    | 通知 考试通知                |                            | 网网         | 超级管理员 05-24                                                                                             | 12:21                             |                |
| -                                                                                                    |                                                                                                    |                                    | 四级官理页                  | 14D                        | 17 公姑前     | 收件人: 天津0524<br>已读: 2/3                                                                                  | 20200524                          |                |
| 🔄 收件箱                                                                                                    |                                                                                                    |                                    | 通知 超级管理员               | 1741                       | 17.2137161 | 1. 50<br>1. 50                                                                                          |                                   |                |
| 🔛 回复我的                                                                                                    | 9                                                                                                    |                                    | 日恭喜您成为<br>通知 用户<br>学习通 | ]学习通第57146806名             | 21 分钟前     | 试卷名称:大津<br>考试时间:05-2<br>答题时长:120;                                                                       | :0524<br>:4 11:21 至 05-25 1<br>分钟 | 11:23          |
| 文 验证信息                                                                                                    | ł                                                                                                    |                                    |                        |                            |            | 考试 天津05                                                                                                 | 24                                |                |
|                                                                                                    | <b>ア</b><br>源息 電记                                                                                           | Q<br>₫                             |                        |                            |            | (十) (理论)                                                                                                |                                   | Ġ              |
| 中午12:22                                                                                                    | 天津0524                                                                                                    |                                    | 中午12:22                |                            | ::: \$ D   | 中午12:23                                                                                                 | 天津0524                            | ::: <b>?</b> @ |
| × ·                                                                                                    | 八年0324                                                                                                    |                                    | ×                      | 请保证米线本足                    |            | Q 119·45                                                                                                | <u>//=032</u>                     |                |
| 答题时长:120分<br>题量说明:<br>本试卷共在含之道过<br>考试说明:<br>1、本次考试全程;<br>2、请不要中途离;<br>3、请将手机调至;<br>保手机有充足电量<br>4、保持座位前的;<br><b>系统即</b> 啊;<br>由于本次考试需要<br>报像头,请确认同 | 钟<br>題目。<br>进行录像监控,请调整好答<br>5。<br>开考试界面。<br>灸灯抚模式,避免来电引起;<br>或接入电源。<br>桌面干净,不要有与考试无:<br>型进行人脸识别监控,系统需<br>息。 | 丽姿势,确保<br>考试中断。确<br>关的内容。<br>要开启您的 |                        | <ul> <li>未检測到人脸</li> </ul> |            | <ul> <li>二.多选题(1题, 1)</li> <li>1、关于苏东坡《J<br/>法正确的是?</li> <li>人」人女的柔情</li> <li>日、</li> <li>日、</li> </ul> | 50.0分)<br>八声甘州"寄参寥                | Me a s th      |
|                                                                                                    | 🗸 我已阅读并同意                                                                                                   |                                    |                        |                            |            | ○ 开阔博大                                                                                                  |                                   |                |
|                                                                                                    | 开始考试                                                                                                    |                                    |                        |                            |            | D 既有诗的美                                                                                                 | 感,也有词的美感                          | \$             |
|                                                                                                    |                                                                                                    |                                    |                        |                            |            | 已经                                                                                                    | 是最后一题了                            |                |
|                                                                                                    |                                                                                                    |                                    |                        |                            |            |                                                                                                    |                                   |                |
|                                                                                                    |                                                                                                    |                                    |                        |                            |            | < 上一题                                                                                                   | 2/2<br>答题卡                        | 這查交卷           |

| 12:28    | 8 💊                                        | ::: † († )<br>(† ) |
|----------|--------------------------------------------|--------------------|
| <        | 考试码考试                                      |                    |
| ()       | ) 118:11                                   |                    |
| -        | 单选题(20题,50.0分)                             | ROTE               |
| 1、<br>是? | 下面加点词的意思和现代汉语相同<br>?                       | 司的一项               |
| А.       | 1                                          |                    |
| В.       | 您确定要交卷吗?                                   | _                  |
| C.       | 取消 确定 率 <u>妻子</u> 邑人来此绝境                   |                    |
| D.       | 乃不知有汉, <u>无论</u> 魏、晋                       |                    |
| 我的       | 的答案: C                                     | 修改答案               |
| 2.       | 下列标点符号使用有误的一项是个                            | ?                  |
| A.       | 若是纱灯上的字是"尚书府"或<br>某县正堂"之类,懂得了意思,也:<br>不凡的。 | 。"某<br>会觉得         |

方式二:考试码进入(备选方案)

首页点击考试码考试,输入考试码,开始考试。

(此方式作为方式一的补充,如果通过方式一不能进入考试的联系 技术人员索取考试码)

| •••• 中国移动 4G                          | 15:29                                                                                                    | * 💻<br>רח | 中午12:25 |       | <br>中午12:25                                                                                                    |                           | :::: 🔶 (P) |
|---------------------------------------|----------------------------------------------------------------------------------------------------|-----------|---------|-------|----------------------------------------------------------------------------------------------------|---------------------------|------------|
|                                       | 首页 🗸                                                                                                    | L         | <       | 考试码考试 | <                                                                                                    | 考试码考试                     |            |
|                                       | Q 找资料                                                                                                    |           |         |       | 答题时长: 120<br>题量说明:<br>本试卷共包含3                                                                                                    | 9分钟<br>0道题目。              |            |
| -                                     | -                                                                                                    |           | 5512    |       | 1、本次考试全<br>面部头像完整题                                                                                                    | 程进行录像监控,请调整好答<br>显示。      | 题姿势,确保     |
| 课程                                    | 学习资料                                                                                                    | 微应用       |         |       | <br><ol> <li>2、请不要中途</li> <li>3、请将手机调</li> </ol>                                                                                                    | 离开考试界面。<br>至免打扰模式,避免来电引起  | 考试中断。确     |
| 常用                                    |                                                                                                    |           |         | 进入考试  | 保手机有充足甲<br>4、保持座位前                                                                                                    | l量或接入电源。<br>的桌面干净,不要有与考试无 | 关的内容。      |
| ▶ 考试                                  |                                                                                                    |           | L       |       | <b>系统声明:</b><br>由于本次考试制<br>摄像头,请确认                                                                                                    | 需要进行人脸识别监控,系统<br>从同意。     | 需要开启您的     |
| 5 四六级                                 |                                                                                                    |           |         |       |                                                                                                    | 🔽 我已阅读并同意                 |            |
|                                       |                                                                                                    |           |         |       | Constant of the second second s | 开始考试                      |            |
| 计算机过<br>李向舜                           | 程控制系统 第二期                                                                                                    | 期(课程)     |         |       |                                                                                                    |                           |            |
| 人工智能<br>吴辉                            | 一教                                                                                                    |           |         |       |                                                                                                    |                           |            |
| ************************************* | 关创新课堂"研讨                                                                                                    | 会(数)      |         |       |                                                                                                    |                           |            |
| <b>—</b> +# <b>□</b> +                |                                                                                                    |           |         |       |                                                                                                    |                           |            |
| 言页                                    | ○<br>消息 ○<br>第 ○ ○ | Q<br>我    |         |       |                                                                                                    |                           |            |

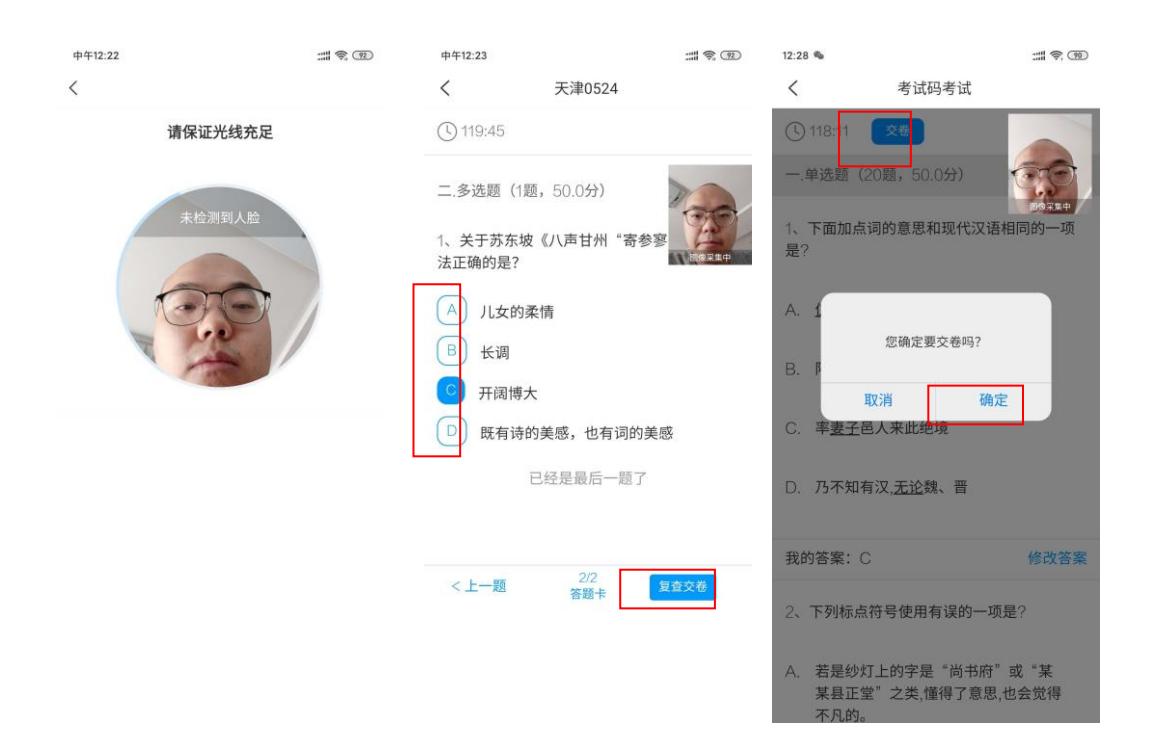

## 四、竞赛期间注意事项

考试期间,禁止接听电话和收看信息等与考试无关的手机操作,打开 "学习通"以外的应用会被系统判定为切屏,当切屏超过三次且时长超过 30秒时考试成绩将视为无效。